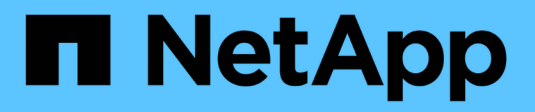

## **Executing database backups**

**Snap Creator Framework** 

NetApp August 30, 2024

This PDF was generated from https://docs.netapp.com/us-en/snap-creator-framework/sap-hanaops/task\_overview\_of\_database\_backups.html on August 30, 2024. Always check docs.netapp.com for the latest.

# **Table of Contents**

| Executing database backups                             | <br> | . 1 |
|--------------------------------------------------------|------|-----|
| Overview of database backups                           | <br> | . 1 |
| Backing up the database with the Snap Creator GUI      | <br> | . 1 |
| Backing up the database with Snap Creator command line | <br> | . 2 |
| Reviewing available backups in SAP HANA Studio         | <br> | . 3 |

## **Executing database backups**

You can back up your SAP HANA database by using the Snap Creator GUI or the command line. To schedule backups, you can use the scheduler within the GUI, or you can use the command line in combination with an external scheduler like cron.

### **Overview of database backups**

When Snap Creator is backing up the database, the following steps are executed.

- 1. Create a global synchronized backup save point (SAP HANA Snapshot copy) to obtain a consistent image on the persistence layer.
- 2. Create storage Snapshot copies for all data volumes.

In the example, there are three data volumes, which are distributed to both storage controllers, hana1a and hana1b.

- 3. Register the storage Snapshot backup within the SAP HANA backup catalog.
- 4. Delete the SAP HANA Snapshot copy.
- 5. Start SnapVault update for all data volumes.
- 6. Check SnapVault status and wait until finished or configurable timeout.
- 7. Delete storage Snapshot copies and delete backups in the SAP HANA backup catalog based on the defined retention policy for backups at the primary and secondary storage.
- 8. Delete all log backups, which are older than the oldest data backup on the file system and within the SAP HANA backup catalog.

## Backing up the database with the Snap Creator GUI

You can back up a database with the Snap Creator GUI.

1. Select the HANA\_database\_backup configuration and then select Actions > Backup.

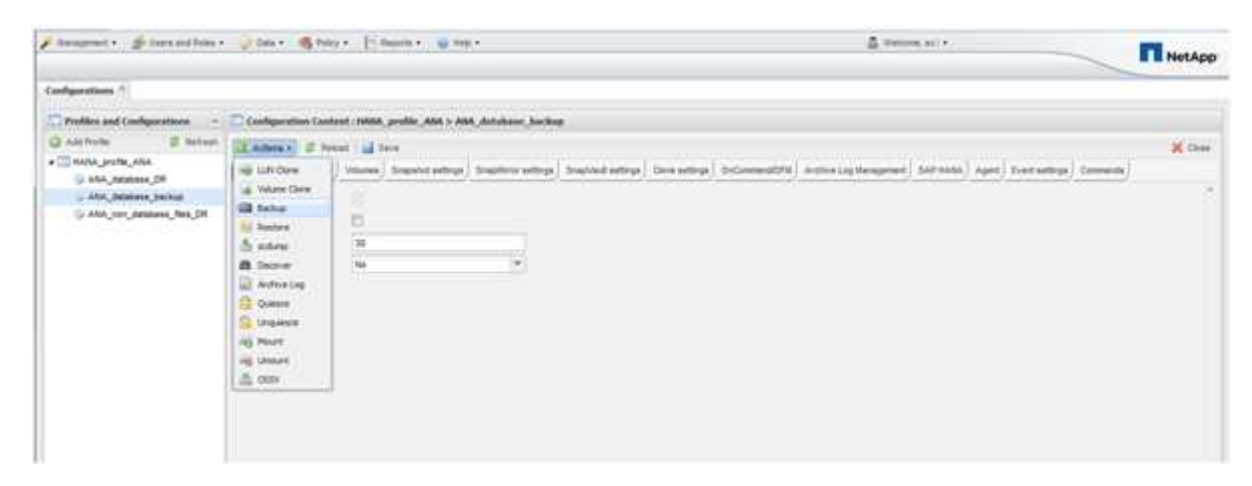

2. Select the backup policy and click **OK**.

| Filesament . go been and here -                         | Oter Stee                                                                                                    | - In success   | <del></del>                                           |                          |                |       | ≜ tecns | *** | NetApp |
|---------------------------------------------------------|----------------------------------------------------------------------------------------------------|----------------|-------------------------------------------------------|--------------------------|----------------|-------|---------|-----|--------|
| Earthquestions *                                        |                                                                                                    |                |                                                       |                          |                |       |         |     |        |
| Profiles and Configurations                             | C Configuration Contes                                                                                                    | CINNA, profile |                                                       | echop /                  |                |       |         |     |        |
| O All Polto 2 Retroit                                   | Al e general hers e general de la serve de hers e general de la serve de hers e general de la serve de la serve de hers e general de la serve de la serve de la |                |                                                       |                          |                |       |         |     |        |
| i Alis, biologia factual<br>i Alis, projektion, fac. (K | Passes of December<br>The Data config<br>Log Pass                                                                                                    | -              |                                                       |                          |                |       |         |     |        |
|                                                         | Evelo Lig Teco                                                                                                    | -              | Additional Parameter                                  | nasa, prolite Jasa.<br>N | ABA_database_b | n hag |         |     |        |
|                                                         |                                                                                                    |                | Policy<br>User Defined Version<br>El Add(Describe Per | and<br>maters            | 1              |       |         |     |        |
|                                                         |                                                                                                    |                |                                                       |                          |                |       |         |     |        |
|                                                         |                                                                                                    |                |                                                       |                          |                |       |         |     |        |

The backup starts. Snap Creator triggers the "SnapVault update," and Snap Creator waits until the data is replicated to the secondary storage. The wait time has been configured during the configuration and can be adapted in the SnapVault settings tab. Snap Creator triggers the SnapVault updates in parallel for each volume on the same storage controller, but in sequence for each storage controller.

| Filespeet . @ meanthms.           | Star - Bas                                                                                                    | na Lamas Ba                    | a.                                   | A Street at                                                  |                           | NetApp |
|-----------------------------------|----------------------------------------------------------------------------------------------------|--------------------------------|--------------------------------------|--------------------------------------------------------------|---------------------------|--------|
| andqueralment *                   |                                                                                                    |                                |                                      |                                                              |                           |        |
| Profiles and Configurations       | Configuration Conf                                                                                                    | Line ( 1000), profile 1000 ( A | 00. Artabere_backap                  |                                                              |                           |        |
| Q Assincts If Astron              | Configuration ( Configuration Contract) ( NOAD, purche ADA > ADA, Adalatera Sackage      Configuration Contract ( NOAD, purche ADA > ADA, Adalatera Sackage      Configuration Contract ( NOAD, purche ADA > ADA, Adalatera Sackage      Configuration Contract ( NOAD, purche ADA > ADA, Adalatera Sackage      Configuration Contract ( NOAD, purche ADA > ADA, Adalatera Sackage      Configuration Contract ( NOAD, purche ADA > ADA, Adalatera Sackage      Configuration Contract ( NOAD, purche ADA > ADA, Adalatera Sackage      Configuration Contract ( NOAD, purche ADA > ADA, Adalatera Sackage      Configuration Contract ( NOAD, purche ADA > ADA, Adalatera Sackage      Configuration Contract ( NOAD, purche ADA > ADA, Adalatera Sackage      Configuration Contract ( NOAD, purche ADA > ADA, Adalatera Sackage      Configuration Contract ( NOAD, purche ADA > ADA, Adalatera Sackage      Configuration Contract ( NOAD, purche ADA > ADA, Adalatera Sackage      Configuration Contract ( NOAD, purche ADA > ADA, Adalatera Sackage)      Contract Congete      Configuration      Configuration      Confi |                                |                                      |                                                              |                           |        |
| ANA, Sector (SR                   |                                                                                                    | ) Welcows ( dragatici antrop   | Station setting [ Station settings ] | mesettige   D-Calmerable   Anthre Log Natagement   SAF 19984 | April Derrottige Comunity |        |
| , Abs, and are, backup            | Passant Designe                                                                                                    |                                |                                      |                                                              |                           |        |
| G ANA_Not_bblass_Not_DR           | the free lords                                                                                                    |                                |                                      |                                                              |                           |        |
|                                   | - Sing Press.                                                                                                    |                                |                                      |                                                              |                           |        |
|                                   | from Log Term                                                                                                    | 220                            |                                      |                                                              |                           |        |
| -                                 | 2                                                                                                    |                                |                                      |                                                              |                           |        |
| Canada                            |                                                                                                    |                                |                                      |                                                              |                           | 1.4    |
| HMM, profile_At *                 |                                                                                                    |                                |                                      |                                                              |                           |        |
| Linge                             |                                                                                                    |                                |                                      |                                                              |                           |        |
| I plates areas                    |                                                                                                    |                                |                                      |                                                              |                           | 1      |
| ] Validating galley daily fi      | sisted eccessfully                                                                                                    | E.                             |                                      |                                                              |                           |        |
| I successive personal parts of    | HILF mode you 10.4                                                                                                    |                                |                                      |                                                              |                           |        |
| a stolace-contact certing and     | an exercise details                                                                                                    | of 138 81 178 861 5144         | and an entropy of the                |                                                              |                           |        |
| a second agent validation         |                                                                                                    |                                |                                      |                                                              |                           |        |
| 7 Apart validation completed      | successifully for a                                                                                                    | pert handhigh west             |                                      |                                                              |                           |        |
| a securrent Stuain validation     | ** *********                                                                                                    |                                |                                      |                                                              |                           |        |
| 9 Fingin valuation completed      | eponessfully for ;                                                                                                    | stoppi. Same                   |                                      |                                                              |                           |        |
| 10 Application even discovery     | to not enabled and                                                                                                    | and -                          |                                      |                                                              |                           |        |
| [1] CONTRACTOR DUNING PRICES      | distance sections                                                                                                    | **                             |                                      |                                                              |                           |        |
| 11. HTUMAR (HILD.), LANSING, Pres | enet, sensee, <u>en</u> rok                                                                                                    | ene. (Seet. reij1              |                                      |                                                              |                           |        |

### Backing up the database with Snap Creator command line

You can also back up the database by using the Snap Creator command line.

1. To back up the database, run the following command.

```
mgmtsrv01:~ #
/opt/NetApp/Snap Creator Framework 411/scServer4.1.1/snapcreator
--server
localhost --port 8443 --user scadmin --passwd scadmin --profile
HANA profile ANA --config
ANA database backup --action backup --policy daily --verbose
[Wed Mar 5 14:17:08 2014] INFO: Validating policy: daily finished
successfully
[Wed Mar 5 14:17:13 2014] INFO: STORAGE-03031: Getting system version
details of [hana2b]
[Wed Mar 5 14:17:13 2014] INFO: STORAGE-03032: Getting system version
details of [hana2b] finished successfully.
[Wed Mar 5 14:17:13 2014] INFO: STORAGE-03031: Getting system version
details of [hanala]
[Wed Mar 5 14:17:13 2014] INFO: STORAGE-03032: Getting system version
details of [hanala] finished successfully.
[Wed Mar 5 14:17:13 2014] INFO: STORAGE-03031: Getting system version
details of [hana1b]
[Wed Mar 5 14:17:13 2014] INFO: STORAGE-03032: Getting system version
details of [hana1b] finished successfully.
....
Truncated
•••
```

#### **Reviewing available backups in SAP HANA Studio**

You can see the list of storage Snapshot backups in the SAP HANA Studio.

The highlighted backup in the following figure shows a Snapshot copy named "Backup-ANA\_hourly\_20140320103943." This backup includes Snapshot copies for all three data volumes of the SAP HANA system. The backup is also available at the secondary storage.

| Management • 👙 intern and frank                                                                                                    | · Uber d           | Print + 11 frants + | 9,767                     |                                      | 4                                                                                                    |                | NetApp     |            |                 |
|----------------------------------------------------------------------------------------------------|--------------------|---------------------|---------------------------|--------------------------------------|----------------------------------------------------------------------------------------------------|----------------|------------|------------|-----------------|
| Colgostors * Backage *                                                                                                    |                    |                     |                           |                                      |                                                                                                    |                |            |            |                 |
| Profiles and Cordsportane -                                                                                                    | Elitetees          |                     |                           |                                      |                                                                                                    |                |            |            |                 |
| Interpret         Description         Data         Product         Product         Description         Description         Descriptio                                                                                                    |                    | Q pers              |                           |                                      |                                                                                                    |                |            |            |                 |
| + TO HARD JHOR AND                                                                                                    | Controlect/conver. | Webstell            | C Autors from 11          | Singulat Copy Name                   | Locator                                                                                                    | CN Genetics 10 | -something | 5.100.0000 | - % Load Blocks |
| annest + 🔮 Innes and Rank<br>annest = Rankaga =<br>raffers and Configurations<br>format<br>(2000), particular, 200<br>- 2000, personal particular<br>- 2000, personal particular<br>- 2000, personal partic                                     | Elwid:             | ballup_Heat(0000)   | Thu Mir 2010-Q10 OHT-     | Becker AVA TV Josefy 201400010041    | Decement (Seattled)                                                                                                    |                |            |            |                 |
| mont + ∯ Theory and Robel +<br>Theory = Rackages =<br>Phone and Configurations = - 1<br>Tests<br>→ Aller, and theory for<br>→ Aller, advances (R<br>→ Aller, advances (R<br>→ Aller, advances (R)<br>→ Aller, advances (R)<br>→ | Steak              | hama_mm_00001       | Backler 2010-0218 CMT+    | Biology Alda DV Joury 304 ADDDP10061 | Incomey(Destroad)                                                                                                    |                |            | 1 1        |                 |
| C ANA you parameters you fit                                                                                                    | and the second     | Inclus_000,0001     | The Mar 20 10 42 17 ONT-  | Bernar Ann. DV Jenny 30140000100841  | Decement/Seat/Auto                                                                                                    |                |            |            | 6               |
|                                                                                                    | Sharafa            | min_00001           | Thui Her 2010 38 56 Cett- | Backgo-Alleh-Housey, (01403)(01004)  | Patrick                                                                                                    |                |            |            | £               |
|                                                                                                    | Streets            | and county          | The May 20 10 20 10 CMT+  | Bachar ANA Anany 20140320103943      | Preserv                                                                                                    |                |            |            | £               |
|                                                                                                    | Statela            | ada,00001           | This Mar 2010/30 ET GMT+  | Beckar, Mich. resary, 2014030010343  | Printery.                                                                                                    |                |            |            | £               |
|                                                                                                    | and the second     | 9405-p.,085,00002   | The Mar 20-08-42-38 OMT+  | decise and to poorly provide and     | Secondary(Shee/Yead)                                                                                                    |                |            |            |                 |
|                                                                                                    | 0000               | hama_sta_0007       | The Mar 2018 42 YE CMT-   | Barrier ANA DV Joury 301400000040    | Section (Sealing)                                                                                                    |                | 1          | 1          | A:              |
|                                                                                                    | thesis             | tallup_065,0000     | ThuMe 2010 K219 ONTA      | Benality poly processor              | Security (Smallout)                                                                                                    |                |            | 2          | 6. ·            |
|                                                                                                    | 22 or of h         | m4x_00001           | The Mar 2010/L2010 (MIN-  | Being Alth Austy 30 Att2000041       | Primary                                                                                                    |                |            |            | £               |
|                                                                                                    | all services       | 9000_view           | Thu Mar 20100 20.00 (NeT- | Burnip. Anal. Assary _201.0032003043 | Printery                                                                                                    |                | +          |            | #:              |
|                                                                                                    | (Elizabet)         | wex_00003           | The Mar 20 DIL 20-57 CMT+ | Being Ann Assay, 20 403200040        | Poliet                                                                                                    |                |            |            | £               |
|                                                                                                    | much               | 1000,000,000        | Thu Mer 2018 K217 OMTH    | Beilig AVA. DV Joury 2014033300041   | Decembery(Snaprind)                                                                                                    |                | 10         |            | 4               |
|                                                                                                    | 53 M x 3           | ballup_666,00003    | This May 20 08 42 17 GMT+ | . Broke-Mill-SV Joury 2018222002043  | Decembers(Shiel/Aut)                                                                                                    |                |            |            | 8               |
|                                                                                                    | alline de          | hama, ana, 20002    | Thu Mar 20100 42 17 OMTs  | Biolog ANA (IV Joury 201400000064)   | Secondary(Searvised)                                                                                                    |                |            |            | 8               |
|                                                                                                    | Sheah              | ada,0001            | The Mar 2010/LINE ON TH   | Bachap Arest Assary_2018030000043    | Primary                                                                                                    |                |            |            | ł               |
|                                                                                                    | all services       | mights 200004       | That May 20-DE 39 18 ONE- | themas ANA musty 301 80702082040     | Press of Control of Control of Co |                |            |            | 6.              |

The Snapshot copy name is used by Snap Creator as a backup ID when Snap Creator registers the storage Snapshot copy in the SAP HANA backup catalog. Within the SAP HANA Studio, the storage Snapshot backup is visible in the backup catalog. The external backup ID (EBID) has the same value as the Snapshot copy name as shown in the following figure.

| The state of the second second                                             |          |                         |                   |           |               |                |                              |                                                                                                    |                   |                                                                                                    |              |      |
|----------------------------------------------------------------------------|----------|-------------------------|-------------------|-----------|---------------|----------------|------------------------------|----------------------------------------------------------------------------------------------------|-------------------|----------------------------------------------------------------------------------------------------|--------------|------|
| a Ent Stavebre                                                             | Segua Do | lect Woome Hada         |                   |           |               |                | -                            | 101104                                                                                                    |                   |                                                                                                    |              |      |
|                                                                            |          |                         |                   |           |               |                | 1998                         | 0.0                                                                                                    | * 247 HANK        | Cydunorapation Contrate 1                                                                                                    | Unitype Mari | req. |
| 5π * B                                                                     | AIN II   | Backup ANA-ISY          | STEM) ANA II      | System We | 100           |                |                              |                                                                                                    |                   |                                                                                                    | -            |      |
|                                                                            | O Back   | UD ANA (SYSTEM)         | ANA -             |           |               |                |                              |                                                                                                    | Last Opticiza     | 034.AM 🚕                                                                                                    |              |      |
|                                                                            | Overview | Contrauton Back         | in Catalog        |           |               |                |                              |                                                                                                    |                   |                                                                                                    |              |      |
| ANA COVETER                                                                | Rachus   | Catalas                 |                   |           |               |                | Rackus Datails               |                                                                                                    |                   |                                                                                                    |              |      |
| A Dartag                                                                   | 0.0      |                         |                   |           |               | -              | a new local division of      | THE R. L.                                                                                                    |                   |                                                                                                    |              |      |
| an Catalog                                                                 | 1.1.500  | e rul escente           |                   |           |               |                | al and                       | European and                                                                                                    |                   |                                                                                                    |              |      |
| <ul> <li>Br Cartwit</li> <li>Br Davisioning</li> <li>Br Cartwit</li> </ul> | Status   | Dated                   | · Durin           | M 54%     | Bachup Type   | Destination Ty | Barbon Long                  | Plate Barts                                                                                                    |                   |                                                                                                    |              |      |
|                                                                            | 1        | Mar 22, 2214 2 20 471   | 22 (10) (10) (12) | 1 419128  | Pare Elected  | 1              | Danisation Trees             | Central                                                                                                    |                   |                                                                                                    |              |      |
| Un Security                                                                |          | Mar 20 2014 1 39 47 4   | GM 000 00m 12     | 1 A 30 GB | Dana Backup   | Srapshe        | Dates                        | Mar 20, 20                                                                                                    | 12 2 20 27 AM 04  | hand at his Annahesi                                                                                                    |              |      |
|                                                                            | 1.0      | Mar 20, 2014 12 30 47   | AAA 000-00m 14    | 1 100 08  | Carls Brackup | Shapshir       | Frindhad                     | Mar 20, 20                                                                                                    | La 2 DE TR ANN IA | manuation Anneani                                                                                                    |              |      |
|                                                                            | 1.00     | Mar 13, 2014 11, 20 47  | FM 000 00m 12     | 4 4 54 68 | Data Backup   | Teamler.       | Durafter                     | 00x 00m 1                                                                                                    | 24                | and a state of the state of the |              |      |
|                                                                            | 1.00     | Adap TR 2014 9 39 47 1  | Ni 000 00m 12     | 4 10 58   | Data Bactore  | Teaster        | 100                          | 4.78.08                                                                                                    |                   |                                                                                                    |              |      |
|                                                                            |          | Mar 19, 2014 8 39 47 1  | M 005 00= 12      | 4 49 68   | Data Backup   | Stapshot       | Throughput                   |                                                                                                    |                   |                                                                                                    |              |      |
|                                                                            | 0        | Har 13 2014 7 30 47 1   | Na 00h 00m 12     | 4 87 68   | Data Backup   | Engenhalt      | Comment: Backup-ANA-houty 20 | 4-hourty_3014033                                                                                                | 0320103543        |                                                                                                    |              |      |
|                                                                            |          | Mar 18 2014 6 39 47 /   | M. 005-00m 12     | 4 94 68   | Data Backul   | Trapener       |                              |                                                                                                    |                   |                                                                                                    |              |      |
|                                                                            |          | Mar 13, 2014 5 39 47 1  | M. 009,00m 12     | 4 12 00   | Data Backup   | Snapshet       | Asstural returnation         | e sub-                                                                                                    |                   |                                                                                                    |              |      |
|                                                                            |          | Mar 19, 2014 4 39 47 1  | HA 00h-00m 12     | 4 88 58   | Data Backap   | Snapshot       |                              |                                                                                                    |                   |                                                                                                    |              |      |
|                                                                            | 0        | Mar 19, 2014 3, 40 00 F | No 000 00m 08     | 4.00 0.0  | Data Backup   | Snepshot       | Location:                    | itianaidata                                                                                                    | Apuk.mu400003-    |                                                                                                    |              |      |
|                                                                            |          | Mar 18, 2014 2 29 47 1  | Ni 001.00m 30     | 4 94 68   | Data Backup   | Inspiret       |                              |                                                                                                    |                   |                                                                                                    |              |      |
|                                                                            |          | Mar 13, 2014 12:00:04   | PM 00h 00m 12     | 4 15 0.0  | Data Backup   | Snapshot       | Hust A S                     | eve: 34                                                                                                    | te Nati Source Ty | (FI ESC                                                                                                    |              |      |
|                                                                            |          | Mar 18, 2014 12:00:03   | PM 00h 00m 12     | 4 70 GB   | Data Backup   | Srapshet       | ciphana@8 m                  | Box 258 04 M                                                                                                    | 10 Hdb volume     | Backup-ANA-hourly_201                                                                                                    | 40300103043  |      |
|                                                                            |          | Mar 17, 2014 12:00:03   | PM 005.00m 12     | 4.75 08   | Data Backag   | Shiping        | cisharta/OE +                | sang 15 pa M                                                                                                    | 0 hds volume      | Bacrup ANA toury_201                                                                                                    | 40300103043  |      |
|                                                                            |          | Feb 26, 2014 1, 15 20 / | 4M 006.00m 54     | 1 167 00  | Outo Backup   | Shapshet       | cishana/08 m                 | dex (258 10 M                                                                                                   | 0 htt: volume     | Backup ANA-houry 201                                                                                                    | 40320103943  |      |
|                                                                            |          |                         |                   |           |               |                | ciphanadit in                | ama: 78.93 M                                                                                                    | 2 AB visure       | Backup-Alah-hearty_221                                                                                                    | 40320103043  |      |
|                                                                            |          |                         |                   |           |               |                | cisharae08 st                | tattel 1.30 G                                                                                                   | 8 tot wurte       | Backup ANA-Sourly_201                                                                                                    | 40320103843  |      |
|                                                                            |          |                         |                   |           |               |                | Citraturos in                | dexCNE 15 M                                                                                                    | O NO HILING       | Backup-ANA-Multy_201                                                                                                    | 40320103943  |      |
|                                                                            |          |                         |                   |           |               |                | cishana/10 e                 | dex 257.60 M                                                                                                    | 0 tobi volume     | Backup-ANA-hoully_201                                                                                                    | 40320103943  |      |
|                                                                            |          |                         |                   |           |               |                | cionanarito. I in            | dex 5257 72 M                                                                                                   | G hds enume       | Backge AltA Neury 201                                                                                                    | 40020103043  |      |
|                                                                            |          |                         |                   |           |               |                | Contraction (in              | 001207-00 M                                                                                                    | U TO FULTE        | Bachap Alle analy 20                                                                                                    | 40520103943  |      |
|                                                                            |          |                         |                   |           |               |                | cohenerti a                  | desi 257 AT M                                                                                                   | D Am visure       | Darbon Mile Anna T                                                                                                    | 40300103943  |      |
|                                                                            |          |                         |                   |           |               |                | cistural Vi                  | date with the bar                                                                                               | O his sheet       | Barlow Alik Anothe State                                                                                                    | 4000000040   |      |
|                                                                            |          |                         |                   |           |               |                | A CONTRACTOR OF THE          | CONTRACTOR OF STREET, STREET, STREET, STREET, STREET, STREET, STREET, STREET, STREET, STREET, STREET, STREET, S | STOLEN STOLEN     | and a second second second second                                                                                                    |              |      |

With every backup run, Snap Creator deletes Snapshot backups at the primary and at the secondary storage based on the retention policies defined for the different schedules (hourly, daily, and so on).

Snap Creator also deletes the backups within the SAP HANA backup catalog if the backup does not exist at the primary or secondary storage. The SAP HANA backup catalog always shows the complete list of backups that are available at the primary and/or the secondary storage.

#### **Copyright information**

Copyright © 2024 NetApp, Inc. All Rights Reserved. Printed in the U.S. No part of this document covered by copyright may be reproduced in any form or by any means—graphic, electronic, or mechanical, including photocopying, recording, taping, or storage in an electronic retrieval system—without prior written permission of the copyright owner.

Software derived from copyrighted NetApp material is subject to the following license and disclaimer:

THIS SOFTWARE IS PROVIDED BY NETAPP "AS IS" AND WITHOUT ANY EXPRESS OR IMPLIED WARRANTIES, INCLUDING, BUT NOT LIMITED TO, THE IMPLIED WARRANTIES OF MERCHANTABILITY AND FITNESS FOR A PARTICULAR PURPOSE, WHICH ARE HEREBY DISCLAIMED. IN NO EVENT SHALL NETAPP BE LIABLE FOR ANY DIRECT, INDIRECT, INCIDENTAL, SPECIAL, EXEMPLARY, OR CONSEQUENTIAL DAMAGES (INCLUDING, BUT NOT LIMITED TO, PROCUREMENT OF SUBSTITUTE GOODS OR SERVICES; LOSS OF USE, DATA, OR PROFITS; OR BUSINESS INTERRUPTION) HOWEVER CAUSED AND ON ANY THEORY OF LIABILITY, WHETHER IN CONTRACT, STRICT LIABILITY, OR TORT (INCLUDING NEGLIGENCE OR OTHERWISE) ARISING IN ANY WAY OUT OF THE USE OF THIS SOFTWARE, EVEN IF ADVISED OF THE POSSIBILITY OF SUCH DAMAGE.

NetApp reserves the right to change any products described herein at any time, and without notice. NetApp assumes no responsibility or liability arising from the use of products described herein, except as expressly agreed to in writing by NetApp. The use or purchase of this product does not convey a license under any patent rights, trademark rights, or any other intellectual property rights of NetApp.

The product described in this manual may be protected by one or more U.S. patents, foreign patents, or pending applications.

LIMITED RIGHTS LEGEND: Use, duplication, or disclosure by the government is subject to restrictions as set forth in subparagraph (b)(3) of the Rights in Technical Data -Noncommercial Items at DFARS 252.227-7013 (FEB 2014) and FAR 52.227-19 (DEC 2007).

Data contained herein pertains to a commercial product and/or commercial service (as defined in FAR 2.101) and is proprietary to NetApp, Inc. All NetApp technical data and computer software provided under this Agreement is commercial in nature and developed solely at private expense. The U.S. Government has a non-exclusive, non-transferrable, nonsublicensable, worldwide, limited irrevocable license to use the Data only in connection with and in support of the U.S. Government contract under which the Data was delivered. Except as provided herein, the Data may not be used, disclosed, reproduced, modified, performed, or displayed without the prior written approval of NetApp, Inc. United States Government license rights for the Department of Defense are limited to those rights identified in DFARS clause 252.227-7015(b) (FEB 2014).

#### **Trademark information**

NETAPP, the NETAPP logo, and the marks listed at http://www.netapp.com/TM are trademarks of NetApp, Inc. Other company and product names may be trademarks of their respective owners.